# [01] ID カード Web 注文サービスについて

## 1.Top ページについて

| ⊕ デザイン園駅                             | ○ 単存したカードの確認                     | ·= 和江田田·   | ® <del>₹1</del> *-2 |  |  |  |  |  |
|--------------------------------------|----------------------------------|------------|---------------------|--|--|--|--|--|
| (1)                                  | (2)                              | (3)        | (4)                 |  |  |  |  |  |
| <ol> <li>() お知らせ</li> </ol>          |                                  |            |                     |  |  |  |  |  |
| 新システム標準のご第月                          |                                  |            |                     |  |  |  |  |  |
| システム利用に用して【ご利用ガイド】【よくあるご問用】をご確認ください。 |                                  |            |                     |  |  |  |  |  |
| ■画像データのトリミングについて                     |                                  |            |                     |  |  |  |  |  |
| ■2枚以上のカードのこ注义が出に<br>■キャンセル・お届け先変更につい | -50°C                            |            |                     |  |  |  |  |  |
|                                      |                                  |            |                     |  |  |  |  |  |
|                                      |                                  | s          |                     |  |  |  |  |  |
|                                      | ± 771                            | ン選択        |                     |  |  |  |  |  |
| BH CRAAS                             | 8089 <del>7-95-1</del><br>9050-F |            |                     |  |  |  |  |  |
| <ul> <li>няя</li> </ul>              | октябород 🛃                      |            |                     |  |  |  |  |  |
| <ul> <li>() 社員社(写真なし)</li> </ul>     | 087950301                        |            |                     |  |  |  |  |  |
|                                      |                                  | Ć          | 12                  |  |  |  |  |  |
| 0                                    |                                  | 左面面よりご希望のた | コードを選択してください。       |  |  |  |  |  |
|                                      | 中略                               |            |                     |  |  |  |  |  |
|                                      | 13                               |            |                     |  |  |  |  |  |
|                                      | 日 発注手続                           | きに進む       |                     |  |  |  |  |  |
|                                      | -                                |            |                     |  |  |  |  |  |
| 10                                   |                                  | 10         |                     |  |  |  |  |  |
| 作成したカードがすぐに何                         | E1.5                             | Renta      | lPack               |  |  |  |  |  |
| 勤怠も入退室管理                             | 2t.                              | 新島のタイムレコー  | ターをオドウにレンタル         |  |  |  |  |  |
| IC カードリー                             | -9-                              |            |                     |  |  |  |  |  |
| (DL(8375 0                           |                                  |            |                     |  |  |  |  |  |
|                                      |                                  |            |                     |  |  |  |  |  |
|                                      |                                  |            |                     |  |  |  |  |  |

Copyright 2024 Amaro Corporation All Rights Reserved.

- ①「デザイン選択」ご注文を開始する画面です。(ログイン後表示される画面です。)
- ②「保存したカードの確認」一時保存されたご注文を再開・削除する事ができます。
- ③「発注履歴」ご注文履歴の確認とダウンロードサービスがご利用できます。
- ④「マイページ」会員登録やアドレス帳登録などができます。
- ⑤「ご利用ガイド」ご利用ガイドページが開きます。
- ⑥「よくあるご質問」 Q&A 形式で表示致します。
- ⑦「お問い合わせ」 Web 上でお問い合わせメールが送信できます。
- ⑧「ログアウト」パスワード入力画面へ戻ります。
- ⑨ カードご注文についてのお知らせが表示されます。(繁忙期の納期等)
- ⑩ アマノからのお知らせが表示します。クリックでホームページの関連ページが開きます。
- ⑪ご注文時にデザイン選択します。
- 迎 選択したデザイン画像が表示されます。
- 13「発注手続きに進む」カード注文画面へ遷移致します。

## 2. 受付基準日・出荷について

### ●受付日の基準は、祝祭日を除く月曜日から金曜日の正午となります。

### ●ID カードは弊社指定の宅急便でお送りいたします。

### ●履歴照会他、便利な機能を利用いただけます。

※GW、夏季休暇、冬季休暇、3月から4月にかけて繁忙期となるため、通常の納期を延長させていただく場合がございます。納期は受付完了メールでご確認ください。

デジタル写真で30枚までの追加注文は、受付基準日の翌営業日に出荷いたします。

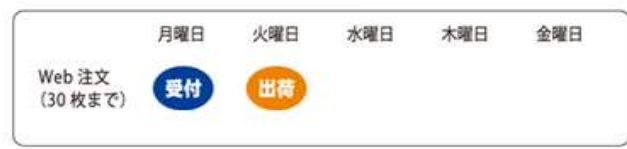

## 3. 顔写真の事前準備(顔写真の確認)

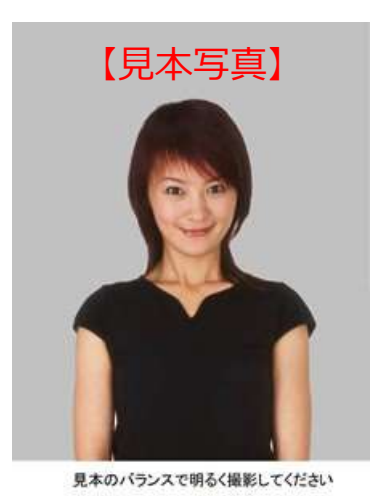

□ 写真画像は社員番号.jpg で添付してください。 例)1234.jpg □ 見本画像と撮影した写真をモニターで比較してください。

※暗い写真は暗く、明るい写真は明るく仕上がります。

□ 頭上と左右に余裕がある写真を添付してください。

【綺麗な写真を撮影するために】

①デジタルカメラの記録画素数は 1920x1080 ピクセル

程度で撮影してください。

(大きなデータでも仕上がりは変わりません)

②ストロボ (フラッシュ)を使用して明るく撮影してください。

(暗い写真は暗く、明るい写真は明るく仕上がります)

③お顔を切出しますので、お顔の周辺に余裕を持って

撮影してください。

④明るく単色の背景で撮影してください。

(背景の写り込みは消す事が出来ません)

⑤背景に近づくと人物の影が目立ちます。

(背景から1m程度離れて撮影すると人物の影が

目立たなくなります)

⑥デジタルカメラと人物は、1m~1.5m 程度の

距離が適してます。

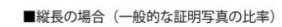

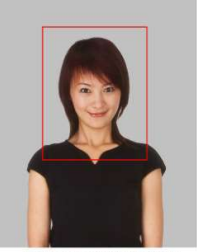

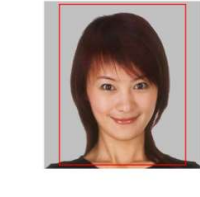

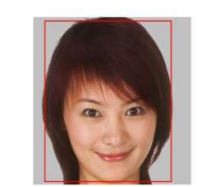

見本のパランスで明るく撮影してくださ ■横長の場合

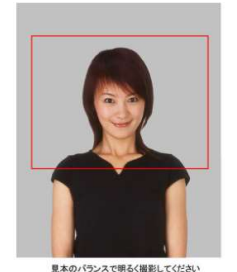

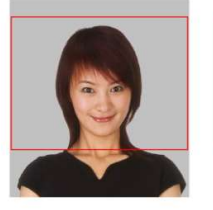

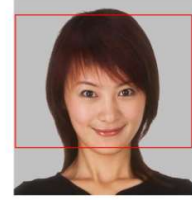

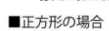

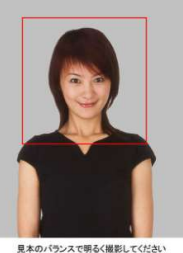

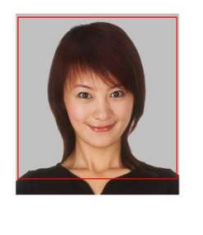

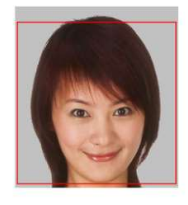

## 4. データシート注文の事前準備(データ入力について)

注文方法は「データシート注文」と「直接入力注文」の2通りございます。

#### 4-1. 専用データシートをダウンロードしてください。

#### 🛨 デザイン選択

| 選択 | ご注文品 品名 | 品目書号      | データシート<br>ダウンロード | 選択中のカード画像はこちら       |
|----|---------|-----------|------------------|---------------------|
| 0  | 社員証     | 087950202 | * 4              |                     |
|    |         |           |                  | Identification Card |

### 4-2. 専用データシートにおける入力項目の注意点

| 1 | А                      | В                         | С                                     | D                     | E                           |
|---|------------------------|---------------------------|---------------------------------------|-----------------------|-----------------------------|
| 1 | 社員番号<br>(半角4桁)<br>0123 | 漢字氏名<br>(全角8字長体16字)<br>天野 | 英字(名-姓)<br>半角25字長体50字<br>Hanako Amano | 再発行回数<br>(半角2桁)<br>00 | 顔写真なしで<br>カードを作成<br>(1をλ カ) |
| 2 | 2366                   | 横浜太郎                      | Taro Yokohama                         | 00                    |                             |
| з | 3514                   | サラ ジャクソン                  | Sala Jackson                          | 00                    |                             |
| 4 | 2631                   | デイビット ブルースウィリアム 1         | !David Bruce Willis                   | 00                    |                             |
| 5 | 4617 (2)               | !                         | !                                     | 00                    |                             |

英字氏名にミドルネームや漢字・英字氏名をブランクにする場合は、記載の方法で入力してください。

- ① 外国人で英字氏名にミドルネームを入れる場合:
- → 英字氏名の先頭に「!」エクスクラメーションマークを半角で1文字入力してください。
- ② 漢字・英字氏名をブランク(印字なし)で作成したい場合:
- → 「!」エクスクラメーションマークを半角で1文字だけ入力してください。

● カード紛失による再発行のご注文の場合:

紛失したカードと再発行をするカードの「再発行回数」を変えることで、紛失カードを読取り不可にできます。

再発行回数によるカードの有効/無効は、ターミナルの設定が必要になりますので担当営業へご連絡ください。

● 再発行回数がブランクの場合:

再発行回数は「00」で作成されますのでターミナルによる制御はできません。

## 5. 外字入力について

|                                                                                                    | 5              | ▶字/環境依存文字 手書き指示書                                                                                   |
|----------------------------------------------------------------------------------------------------|----------------|----------------------------------------------------------------------------------------------------|
| Contraction of the local division of the local division of the loc | 的客<br>外字<br>外字 | 電子協定の外字は1文字すう手作業で設計ににします。<br>が含まれる注文の内容的によっては、納明単純長させてしただく業会が多力ます。<br>の指示がある場合の納明は受け協会メールでご確認がださい。 |
| 1                                                                                                    | :              | <b>お客様コード (5 桁)</b>                                                                                |
| 2                                                                                                    | :              | 会社名                                                                                                |
| 3                                                                                                    | 0              | 电活曲号                                                                                               |
| 4                                                                                                    | :              | 社員鑽号                                                                                               |
| 5                                                                                                    | :              | 决学氏名                                                                                               |
|                                                                                                    |                |                                                                                                    |
|                                                                                                    |                |                                                                                                    |

#### ※外字の場合は必ず●で入力をお願い致します。

入力後(左記参照)手書き外字指示書にご記入頂き FAX にて 送付下さい。

専用データシートに入力して表示される文字でも、外字の場合は「ご注文内容の確認へ」ボタンを 押すとエラーメッセージがでます。 外字は●で入力して、最終ページの「手書き外字指示書」で文字を指示してください。

| A                | В               |     | C                                       | D               | E<br>顔写真なしでカードを作成<br>(1を入力) |  |
|------------------|-----------------|-----|-----------------------------------------|-----------------|-----------------------------|--|
| 社員番号(4桁)<br>0123 | 漢字氏名<br>天野川 葉菜子 |     | 英字氏名(名-姓)<br>頭文字大文字<br>Hanako Amanogawa | 再発行回数(2桁)<br>D0 |                             |  |
| 0001             | 角田              | 新次即 | Shinnjiro Katuta                        | 00              |                             |  |
| 0002             | 篠               | 香   | Kaori Shino                             | 01              |                             |  |
| 0003             | 1               | 加奈子 | Kanako Watanabe                         | 00              |                             |  |
|                  |                 |     |                                         |                 |                             |  |

## 6. お客様情報登録

カードのお届け先が複数ある場合は、事前登録をしておきます。

※詳細は09\_配送先の登録についてを参照ください。

#### ホーム > マイページ > アドレス橋 アドレス帳

| 株式会社  | 天野製作所天野花子様 |    |  |  |
|-------|------------|----|--|--|
| キーワート | で絞り込む      | 検索 |  |  |

1 アマノ株式会社 〒2220023 神奈川県 横浜市港北区 大豆戸町275

| 1      | がいいまたみたちがらせて |
|--------|--------------|
|        | 町しい町区元で豆球りつ  |
| 1件あります |              |

登録情報の変更